# VOTATIBETS PH-Online

# Anleitung für Lehrende an der PH Vorarlberg

Grundfunktionen

#### Inhalt

| 1 Allgemeines                                             | 2  |
|-----------------------------------------------------------|----|
| 2 Internetadresse der Pädagogischen Hochschule Vorarlberg | 2  |
| 3 Ablauf der Erstellung eines Accounts                    | 2  |
| 4 Anmeldung                                               | 5  |
| 5 Verwendung von PH-Online                                | 6  |
| 5.1 Bearbeitung der Visitenkarte                          | 6  |
| 5.2 Bearbeitung der Lehrveranstaltungen, Skripten         | 9  |
| 5.3 Ansicht Terminkalender und Stundenplan                | 11 |
| 5.4 Profilwahl                                            | 12 |
|                                                           |    |

# 1 Allgemeines

PH-Online ist das Studienservice- und Verwaltungsprogramm der Pädagogischen Hochschulen. Damit werden alle für Lehre und Forschung relevanten Daten erfasst, verwaltet und präsentiert. Auf diese Weise stehen die Informationen in geschlossenen und öffentlichen Bereichen je nach Anwendung zur Verfügung.

#### Studierende können folgende Tätigkeiten in PH-Online durchführen:

- Anmeldungen und Abmeldung zu allen Lehrveranstaltungen
- Prüfungs- An/Abmeldung
- Prüfungsergebnisse Einsicht und Ausdruck sämtlicher Prüfungsergebnisse
- Präsentation von Abschlussarbeiten
- Persönlicher Kalender mit allen inskribierten Lehrveranstaltungen und eingetragenen Prüfungsterminen einsehen und bearbeiten

- ...

#### Lehrende können folgende Tätigkeiten in PH-Online durchführen:

- LV (Lehrveranstaltung) beschreiben, Materialien hochladen
- Prüfungsdaten bearbeiten und einsehen
- Publikationen veröffentlichen
- Persönlicher Kalender mit allen eigenen Lehrveranstaltungen und eingetragenen Prüfungsterminen einsehen und bearbeiten

- ...

Für die Verwendung von PH-Online benötigt man einen Internetzugang und einen gängigen Webbrowser (zB. MS Edge, Chrome, Firefox oder Safari).

#### 2 Internetadresse der Pädagogischen Hochschule Vorarlberg

https://www.ph-vorarlberg.ac.at/

#### 3 Ablauf der Erstellung eines Accounts

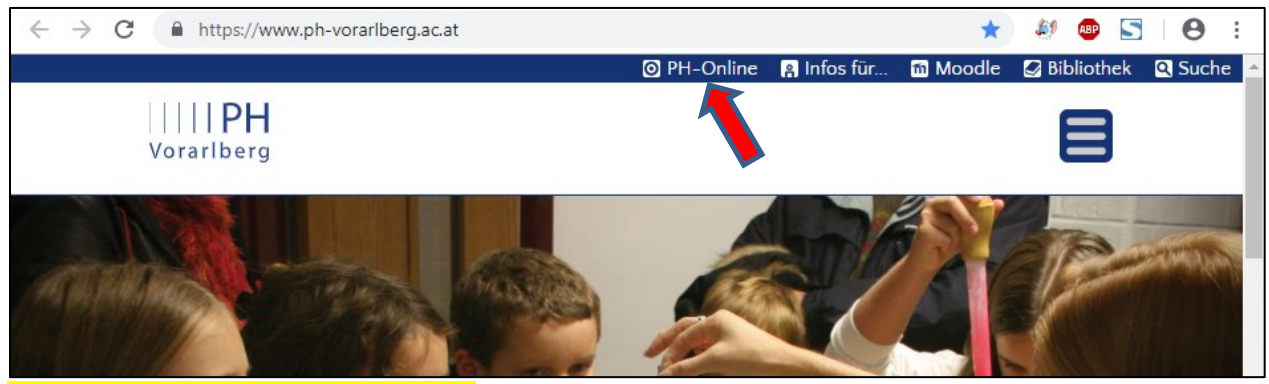

Auf den Link "**PH–Online**" klicken

| Willkommen bei PH-Online V                                                                                                    | Vorarlberg                                                                                                    |                          |   |
|----------------------------------------------------------------------------------------------------|----------------------------------------------------------------------------------------------------|--------------------------|---|
| <ul> <li>Studieninteressierte und Bewerber*innen der Aus-, Fort- und</li> <li>Sie haben schon einen Fortbildungsaccount an einer beliel<br/>Ihrer dortigen Visitenkarte die Applikation "Immatrikulation an we</li> <li>Studierende von Partner-Bildungseinrichtungen des Verbunde<br/>Studienabteilung der PH Vorarlberg.</li> <li>Sie haben noch keinen Account an einer österreichischen PI</li> <li>Anschließend müssen Sie sich noch für die Fortbildung oder für</li> </ul> | Weiterbildung:<br>bigen Pädagogischen Hochschule in Österreich: Verwenden Sie in<br><i>eiteren PHs".</i><br>es Lehrerinnenbildung WEST erhalten den PIN über die<br>H: <b>Hier an der PH Vorarlberg registrieren</b><br>ür ein Studium bewerben. | Anmelden<br>Benutzername |   |
| Aktivierung Ihres PH-Online Accounts:<br>Studierende der Ausbildung:<br>• Geben Sie hier Ihren PIN-Code ein                                                                                                    |                                                                                                    | Kennwort<br>Anmelden     | 0 |
| Studierende der Fortbildung:<br>• Geben Sie hier Ihren PIN-Code ein                                                                                                    |                                                                                                    | Weiter ohne Anmeldung    |   |
| Bedienstete:<br>• Geben Sie hier Ihren PIN-Code ein<br>Sie haben Ihr PH-Oning Kennwort vergessen?<br>• Kennwort zurücksetzen                                                                                                    | <b> PH</b><br>Vorarlberg                                                                                                    |                          |   |
| © 2022 CAMPUS                                                                                                    | Sonline: Alle Rechte vorbehalten.   impressum   Homepage   Kontakt                                                                                                    |                          |   |

Auf **"Bedienstete: Geben Sie hier Ihren PIN–Code ein"** klicken

| PH Vorarlberg              |                               |
|----------------------------|-------------------------------|
| Account - F<br>Bedienstete | PIN-Code einlösen / PH-Online |
| PIN-Code                   |                               |
| Geburtsdatum               | 01061971 Format: TTMM         |
|                            | Speichern Abbrechen           |

PIN–Code und Geburtsdatum eingeben; anschließend Speichern

ACHTUNG! Das Datum OHNE Punkte, aber mit führender Null und vollständiger Jahreszahl eingeben. ZB: "01061971" für 1. Juni 1971. Bitte beachten Sie, dass der PIN-Code nur 7 Tage lang gültig ist. Danach muss er von der Verwaltung neu vergeben werden. Achten Sie bitte darauf, dass der PIN-Code kein Leerzeichen enthält (manchmal wird ein Leerzeichen mitkopiert, wenn der PIN-Code mit Strg-C und Strg-V aus dem Email übertragen wird).

| Benutzername                                                                     | perold hauser                                                                                |
|----------------------------------------------------------------------------------|----------------------------------------------------------------------------------------------|
| Kennwort                                                                         | •••••                                                                                        |
| Kennwort-Bestätigung                                                             |                                                                                              |
| Bitte wählen Sie das Kennwort nach folgenden Kriterien:                          |                                                                                              |
| Erforderlich                                                                     |                                                                                              |
| <ul> <li>min. , max. 40 Zeichen</li> </ul>                                       |                                                                                              |
| <ul> <li>mindestens ein Buchstabe und eine Ziffer</li> </ul>                     |                                                                                              |
| <ul> <li>darf nicht Ihren Vornamen, Familiennamen oder Benut</li> </ul>          | zernamen enthalten                                                                           |
| Empfehlungen                                                                     |                                                                                              |
| <ul> <li>Verwendung von Sonderzeichen !#\$%&amp;()*+,/:;&lt;=&gt;?@[\</li> </ul> | <u> ^_{ </u> }~                                                                              |
| <ul> <li>Auch Teile von Vor- oder Familiennamen sollten nicht v</li> </ul>       | erwendet werden.                                                                             |
| <ul> <li>Generell sollten Sie kein Teile von Wörtern verwenden (</li> </ul>      | (mehr als drei Buchstaben), die in (deutschen oder englischen) Wörterbüchern zu finden sind. |
| <ul> <li>sollte sich von bereits gewählten Kennwörtern durch m</li> </ul>        | in. 3 Zeichen unterscheiden                                                                  |
|                                                                                  |                                                                                              |
|                                                                                  | Speichern Abbrechen                                                                          |
| Konnwort nach Wahl singshan und d                                                | accolho durch aine zweite Fingeho hestätigen:                                                |

<mark>Kennwort</mark> nach Wahl eingeben und dasselbe durch eine zweite Eingabe bestätigen; dann auf "**Speichern**" klicken

ACHTUNG! Das Kennwort muss mindestens 6 Zeichen lang sein und mindestens einen Buchstaben und eine Ziffer enthalten. Der eigene Name darf nicht verwendet werden. Gute Beispiele (Bitte diese NICHT verwenden!!!):

sK2.3Txx Kj4ä.&6, Pg4mÜW4 §§4Eew"9 3x3=N9n ☺

Schlechte Beispiele (Bitte schon gar nicht verwenden!!!) Peter123 Schule892 PHOnline VWGolf12 G270172 😵

Der Username wird automatisch generiert … üblicherweise: vorname.nachname. Wenn Sie schon einen Benutzernamen in der Aus- oder Weiterbildung besitzen, bleibt dieser gleich. Bitte den Benutzernamen jedenfalls an dieser Stelle aufschreiben und merken!

| https://www.ph-online.ac.at - PH-Online - Pädagogische Hochschule Vorarlberg - Microsoft Internet Explorer |                |
|----------------------------------------------------------------------------------------------------|----------------|
| Halder Gerold                                                                                              | Hilfe PHonline |
| Account<br>Bedienstete                                                                                     |                |
| Bitte warten                                                                                               |                |
| Benutzername g haider                                                                                      |                |
| Kennwort                                                                                                   |                |
| wird im Moment erstellt!                                                                                   |                |
|                                                                                                    |                |

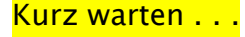

| a https://www.ph-online.ac.at - PH-Online - Pädagogische Hochschule Vorarlberg - Microsoft Internet Explorer |                                  |     |
|----------------------------------------------------------------------------------------------------|----------------------------------|-----|
| Haider Gerold                                                                                                | PHonline                         | ] ^ |
| Accounterstellung/änderung - Rückmeldung                                                                     | Auswahl Account<br>Aktion Status |     |
| Benutzername g.haider<br>Kennwort gültig bis 11.September 2008<br>Grace Logins 10                            |                                  |     |
| Service Status<br>CAMPUSonline<br>Mail                                                                       |                                  |     |
| Benutzerkonto wurde engreich erstellt!<br>PIN-Code wurde engreicht.                                          |                                  |     |
| Beenden                                                                                                    |                                  | ~   |
| 🗿 Fertig                                                                                                    | et                               |     |
| Auf " <b>Beenden</b> " klicken                                                                               |                                  |     |

#### 4 Anmeldung

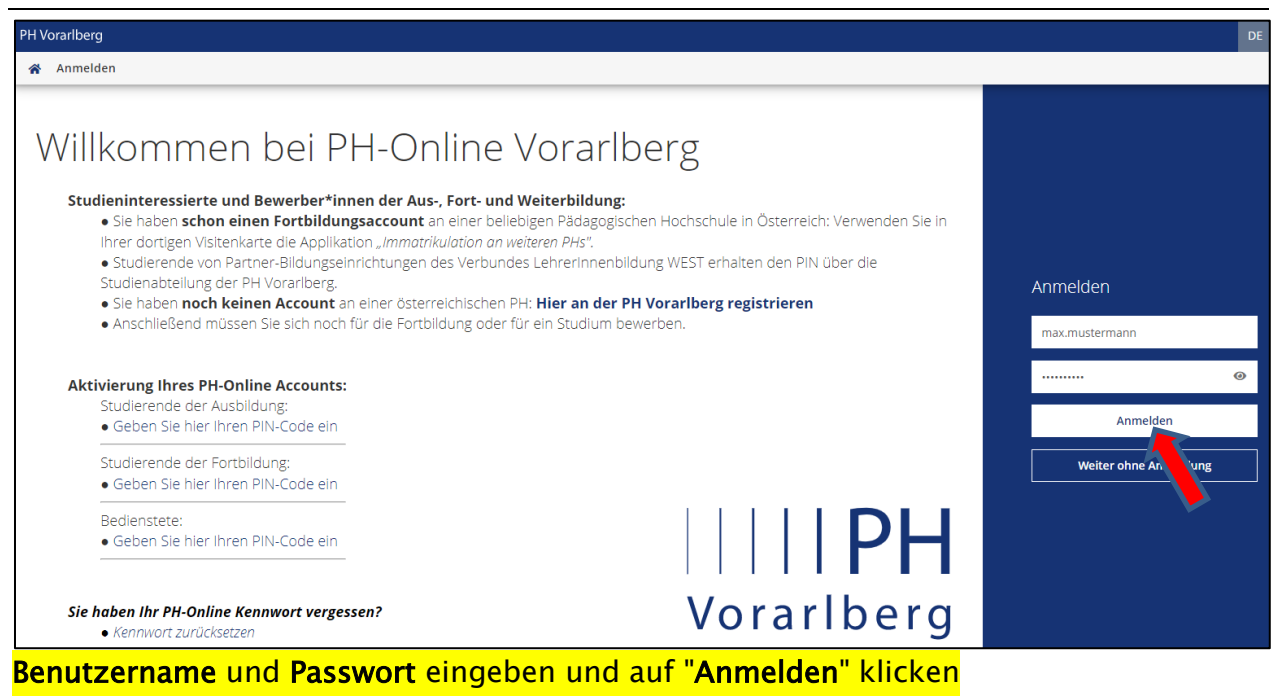

Falls Sie mehrere Profile besitzen, können Sie nun zwischen diesen hin- und her wechseln, ohne sich dabei jedes Mal neu anmelden zu müssen. Klicken Sie dazu einfach auf Ihren Namen und wählen dann in der Liste das gewünschte Profil aus.

| Gerold Hauser 🔺             | DE | EN |
|-----------------------------|----|----|
| ACCOUNT                     |    | Q  |
| Visitenkarte                | -  | -  |
| Persönliche Einstellungen   |    |    |
| PROFIL WÄHLEN               |    |    |
| O Bedienstete               |    |    |
| Studierende der Fortbildung |    |    |
| Abmelden                    |    |    |
|                             |    |    |

# 5 Verwendung von PH-Online

| PH Vorariberg |                      |                |                         |                                                             |                                                                 | Systemad                            | ministrator - DE EN |
|---------------|----------------------|----------------|-------------------------|-------------------------------------------------------------|-----------------------------------------------------------------|-------------------------------------|---------------------|
| # Startseite  |                      |                |                         |                                                             |                                                                 |                                     | ٩                   |
|               | Favoriten            |                |                         |                                                             |                                                                 | /isitenkarte                        | &                   |
|               | Forschung & Lehre    | Studium        | Ressourcen              | Dienste                                                     | Studierendenmanagement                                          | instellunge                         | n                   |
|               | System Management    | SPO-Management | Prüfungsmanage-<br>ment | LV-Erhebung<br>Institut für Prinarhöhung &<br>Lementecklung | LV-Erhebung<br>Institut für Schunderbindung<br>Ar Architeksiste | LV: Erbeburg<br>Schulmenericklung & |                     |
|               | Alle Applikationen • | Apps           | suche                   | m anzeigen 🔨                                                |                                                                 |                                     |                     |
|               | Abschlussarbeiten    | 8⇔<br>⇒8 ***   | untprofil umschalten    | Accountstatus                                               | Anerk                                                           | kennungen / Leistungs-<br>träge     |                     |
|               | Anleitungen          | â Anm          | elde-Log                | Auswertungen                                                | * <u>*</u>                                                      | ertungen / Exporte                  |                     |

# 5.1 Bearbeitung der Visitenkarte

|        | Gerold Hauser 🔺                  | DE | EN |                                       |
|--------|----------------------------------|----|----|---------------------------------------|
|        | ACCOUNT                          |    | Q  |                                       |
|        | Visitenkarte                     |    |    | PH Vorarlberg                         |
| klick  | Persönliche Einstellungen        |    |    | · · · · · · · · · · · · · · · · · · · |
| PROFIL | PROFIL WÄHLSN                    |    |    | Visitenkarte/Arbeitsplatz             |
|        | O Studierende der<br>Fortbildung |    |    | Aktion 👻 Auswahl ( Detailansicht ) 👻  |
|        | Bedienstete                      |    |    | Payhaitung -                          |
|        | Abmelden                         |    |    | klick                                 |

Auf den eigenen Namen klicken  $\rightarrow$  Visitenkarte  $\rightarrow$  Aktion  $\rightarrow$  Bearbeitung

| Homepage                  |                                                           | )                 |
|---------------------------|-----------------------------------------------------------|-------------------|
| Telefon                   | 0043 (0)5522 / 31199-118                                  | ]                 |
|                           |                                                           | _                 |
| Telefon extern            |                                                           | ]                 |
| Mobil                     |                                                           | Ausbiendeoptionen |
|                           |                                                           |                   |
| Fax                       |                                                           | J                 |
| Postadresse               | [1100] 6800 Feldkirch. Liechtensteinerstraße 33 - 37      |                   |
| Dienstort                 | [1100] keine Angaben 💉 Bearbeiten                         |                   |
|                           |                                                           |                   |
| Sprechstunde              |                                                           | ]                 |
| Zusatzinfo                | - PH Online Administrator                                 |                   |
|                           | Dienstzeiten:                                             |                   |
|                           | Mo bis Do 7:30 bis 16:00; Fr 7:30 bis 13:30               |                   |
|                           | Raum: 242                                                 |                   |
|                           | 650 Zeichen frei                                          | ~~                |
| Bevorzugte Organisation   | Pädagogische Hochschule Vorarlberg                        | ~                 |
| Visitenkartenbild         | 💉 Bearbeiten                                              |                   |
|                           | Anzeigeoptionen                                           |                   |
|                           | ● immer anzeigen ○ identifizierten Benutzer*innen anzeige | en                |
| Visitenkarte/Arbeitsplatz | 💉 Bearbeiten                                              |                   |
| Gushmaashinan             | 🗌 dürfen meine Visitenkarte NICHT indizieren              |                   |
| suchmaschinen             | C) durien meine visitenkarte Nicht mulzieren              |                   |
| klick                     |                                                           |                   |
|                           | Speichern Abbrechen                                       |                   |

Die Visitenkarte möglichst vollständig befüllen

**Homepage:** Falls vorhanden, die eigene persönliche PHV Page angeben (<u>www.ph-vorarlberg.ac.at</u>+index)

**Telefon, Telefon extern, Mobil, Fax, sowie Sprechstunde und Zusatzinfo:** Genaue Anleitung siehe Rektoratsmail mit dem Betreff: "PH Online Visitenkarten – Bitte um Ergänzung" (das Rektoratsmail wird als Anhang zum Willkommensmail mitgeschickt).

**Bevorzugte Organisation:** Rechts auf den Pfeil klicken und gewünschte Org. auswählen **Visitenkartenbild:** "Bearbeiten" anklicken und dann der Beschreibung auf Seite 8 folgen **Visitenkarte/Arbeitsplatz Hintergrund:** Nach Wunsch

Suchmaschinen: Diese Option anhaken, wenn Google die Visitenkarte nicht listen darf

| Neues  | Visitenkartenbild                                                                          |                                                                                                    |
|--------|--------------------------------------------------------------------------------------------|----------------------------------------------------------------------------------------------------|
| Upload | Datei auswählen<br>Hinweis:<br>Sie können Ihr Bild nach dem Hochladen manuell zuschneiden. | <ul> <li>Max. Dateigröße: 500KB</li> <li>Seitenverhältnis: optimal 3:4</li> <li>Autoskalierung: 110x120 Pixel</li> </ul> |

| aktuelles Bild |                                                                  |
|----------------|------------------------------------------------------------------|
| kein Bild      |                                                                  |
|                |                                                                  |
| 'Datei auswäh  | l <b>len</b> " anklicken. Hinweise zur max. Dateigröße beachten. |

Nachdem das Foto hochgeladen wurde (dauert etwas lange), kann man noch den Bildausschnitt festlegen. Dann erneut <mark>"Speichern"</mark> anklicken.

| Neues Visitenkartenbild                                                                                            |                                                                                                    |  |  |  |  |  |  |  |
|----------------------------------------------------------------------------------------------------|----------------------------------------------------------------------------------------------------|--|--|--|--|--|--|--|
| Upload Datei auswählen Keine ausgewählt<br>Hinweis:<br>Sie können Ihr Bild nach dem Hochladen manuell zuschneiden. | <ul> <li>Max. Dateigröße: 500KB</li> <li>Seitenverhältnis: optimal 3:4</li> <li>Autoskalierung: 110x120 Pixel</li> </ul> |  |  |  |  |  |  |  |
| aktuelles Bild                                                                                                    |                                                                                                    |  |  |  |  |  |  |  |
|                                                                                                    |                                                                                                    |  |  |  |  |  |  |  |

FERTIG!

#### 5.2 Bearbeitung der Lehrveranstaltungen, Skripten, ...

| Nur Favoriten anzeigen 🔨                                                          |                           |
|-----------------------------------------------------------------------------------|---------------------------|
| Alle Applikationen 👻                                                              |                           |
| ▼ angeb ×                                                                         | <br>Titel (aufsteigend) 🔻 |
| Lehrveranstaltungsangebot Team Mein Lehrveranstaltungsan-<br>gebot Studienangebot |                           |

Auf **"Lehrveranstaltungsangebot**" oder "**Mein Lehrveranstaltungsangebot**" klicken (Tipp: verwenden Sie die Filterfunktion, um die Applikation schneller zu finden) und anschließend das gewünschte Institut auswählen. Beachten Sie dann bitte im LV-Menü die verschiedenen Auswahlmöglichkeiten nach Studienjahr, LV-Typ und Semester.

| Index: Winter                                                 | seme | ster So | mmersemester                                                                             |            |            |                         |                                                  | 4          | Seite 1 👻 von 2 ≽               |
|---------------------------------------------------------------|------|---------|------------------------------------------------------------------------------------------|------------|------------|-------------------------|--------------------------------------------------|------------|---------------------------------|
| 141 Einträge vorhanden                                        |      |         |                                                                                          |            |            |                         |                                                  |            |                                 |
| Semester                                                      |      |         |                                                                                          |            |            |                         |                                                  |            |                                 |
| LV-Nr 🛋 🝸<br>Wintersemeste                                    | Sem. | Term.   | Titel A) T                                                                               | Dauer<br>T | Art<br>A T | Teil/Prüf/<br>Eval/Info | SPO<br>P/W/ Vortragende*r (Mitwirkende*r) T<br>S | betr. Org. | Unterrichts-/<br>Lehrsprachen 🝸 |
| 81aBG301x1                                                    | w    | •       | VU Angewandte Lernpsychologie - Das Lehr-/Lernmodell<br>"Lernen unter Selbstkontrolle" 습 | 2 SSt      | VU         | <b>◎ ¤</b> ●            | 3/0/0 Theurl P                                   | 1          | Deutsch                         |
| 81aBG301x2                                                    | w    | ٩       | SE Kriterien guten Unterrichts 🛱                                                         | 1 SSt      | SE         | • • •                   | 3/0/0 Marte-Schwald J                            | 1          | Deutsch                         |
| 91-PG202v1                                                    | 14/  | 0       |                                                                                          | 1 55+      | CE         | • 🗄 🔘                   | 2/0/0_Dfictor_D                                  | 1          | Doutsch                         |
| Lehrveranstaltung auswählen (auf den <b>LV–Titel</b> klicken) |      |         |                                                                                          |            |            |                         |                                                  |            |                                 |

| PH Vorarlberg                                                                   |                                                                                           |  |  |  |  |  |
|---------------------------------------------------------------------------------|-------------------------------------------------------------------------------------------|--|--|--|--|--|
| LV - Detailansicht / 81aBG301x1 24W 2SS<br>LV-Typ: Erstausbildung/Weiterbildung | 5t VU VU Angewandte Lernpsychologie - Das Lehr-/Lernmodell "Lernen unter Selbstkontrolle" |  |  |  |  |  |
| Aktionen 👻 Gehe zu 👻 Ansicht ( LV                                               | ( - Detailansicht ) 👻 📧                                                                   |  |  |  |  |  |
| Sprache ( Deutsch ) 🗸                                                           | LV - Detailansicht                                                                        |  |  |  |  |  |
| Allgemeine Angaben                                                              | LV - Bearbeitung                                                                          |  |  |  |  |  |

Menü: Ansicht <del>→</del> LV-Bearbeitung

#### PH-Online Anleitung 2 – Version 1.6 Mitarbeiter und Lehrende

|                                          | Speichern Abbrechen                                                                                                    |     |
|------------------------------------------|----------------------------------------------------------------------------------------------------|-----|
| Allgemeine Angaben                       | VII Angewandte Lernnsychologie - Dae Lehr // ernmedell "Lernen unter Selbetkenter                                                                                                    | 11- |
| Nummer                                   | 81aBG301x1                                                                                                    | πe  |
| vummer<br>Art                            | Vorlesung Übung                                                                                                    |     |
| Somostarstundan                          | 1 VO/1 UE                                                                                                    |     |
| Angehoten im Somostor                    | Wintersemester 2023/24                                                                                                    |     |
| ingeboten im semester                    |                                                                                                    |     |
| Angaben zur Abhaltung                    |                                                                                                    |     |
| nhalt 🚺                                  | - neurobiologische und neuropsychologische Grundlagen des Lernens     - Lerntheorien: klassische und operante Konditionierung     - Aktivierung und Aktivierungskontrolle: das Yerkes-Dodson-Gesetz; kortikale     Attivierung (DC) Exterticale): etwaiologische und neurobalogische Konstaliaben der |     |
|                                          | 2572 Zeichen frei                                                                                                    | /// |
| nhaltliche                               | keine                                                                                                    |     |
| oraussetzungen                           |                                                                                                    | /   |
| erwartete Kenntnisse) 0<br>🚡             | 995 Zeichen frei                                                                                                    |     |
| Ziel<br>erwartete Lernergebnisse         | Die Studierenden:<br>- kennen die wichtigsten neurobiologischen und neuropsychologischen Grundlagen des                                                                                                    |     |
| und                                      | Lernens,                                                                                                    | /   |
| erworbene Kompetenzen)                   | 3092 Zeichen frei<br>Musterbeschreibung                                                                                                    |     |
| Jnterrichts-/                            | Deutsch                                                                                                    |     |
| ehrsprachen                              |                                                                                                    |     |
| ehr- und Lernmethode.<br>Vermittlung der | O Vorlesung mit integrierten Übungen                                                                                                    |     |
| (ompetenzen)                             |                                                                                                    |     |
| Workload für Studierende                 |                                                                                                    |     |
|                                          | 2000 Zeichen frei                                                                                                    | //  |
| eilnahmekriterien &                      |                                                                                                    |     |
| Anmeidung 🗸                              | 1000 Zeichen frei                                                                                                    | -   |
|                                          |                                                                                                    |     |
| ngaben zur Prüfung                       |                                                                                                    |     |
| Beurteilungsschema                       |                                                                                                    | Ī   |
| Bewertungsmethode,                       |                                                                                                    | //  |
| Prüfungsmodus) 🛡<br>🎼                    | 1000 Zeichen frei                                                                                                    |     |
| Prüfungstermine &                        |                                                                                                    | Ī   |
| Anmeldung                                | 1000 Zeichen frei                                                                                                    | //  |
| Anzahl der                               |                                                                                                    |     |
| Prüfungstermine                          |                                                                                                    |     |
| m Semester                               |                                                                                                    |     |
| usatzinformationen                       |                                                                                                    |     |
| Empfohlene Fachliteratur                 |                                                                                                    | -   |
| D                                        |                                                                                                    |     |
| •                                        |                                                                                                    | /   |
|                                          | 2000 Zeichen frei                                                                                                    |     |
| Online Informationen                     | Online Unterlagen                                                                                                    |     |
|                                          | LV-Unterlagen 💉 💎                                                                                                    |     |
|                                          | e-learning Kurs                                                                                                    |     |
|                                          | Prüfungsbeispiele                                                                                                    |     |
|                                          | Linksammlung/Literaturliste                                                                                                    |     |
|                                          | interaktive Beispiele/Experimente                                                                                                    |     |
|                                          | Weitere Informationen                                                                                                    |     |
|                                          | Zusatzinformationen                                                                                                    |     |
|                                          | Aktuelle Informationen                                                                                                    |     |
|                                          | Virtuelle Sprechstunden/Kontakt 🖋                                                                                                    |     |
|                                          | Exkursionen 💉<br>ergänzende Veranstaltung 💉                                                                                                    |     |
|                                          |                                                                                                    |     |
|                                          |                                                                                                    | /   |
| filmer Kung 🗸                            |                                                                                                    |     |
|                                          | 2000 Zeichen frei                                                                                                    |     |
| ſ <u>i</u>                               | 2000 Zeichen frei                                                                                                    |     |

Mitarbeiter und Lehrende

| Eingabe der WWW-Ad             | resse für LV-Unterlagen                                                         |  |  |  |
|--------------------------------|---------------------------------------------------------------------------------|--|--|--|
| WWW-Adresse                    |                                                                                 |  |  |  |
| Datei-Upload für LV-Unterlagen |                                                                                 |  |  |  |
| Datei Upload                   | Durchsuchen Keine Datausgewählt.<br>(mehrere Dateien bitte ZIP-Datei verpacken) |  |  |  |
| Zugang zur Datei               | anonym zugänglich V                                                             |  |  |  |
|                                | Speichern                                                                       |  |  |  |

WWW-Adresse angeben ODER "Durchsuchen" anklicken.

Bei "**Zugang zur Datei**" auswählen, welcher Benutzerkreis Zugriff auf die Unterlagen haben soll. Folgende 3 Optionen stehen zur Auswahl.

anonym zugänglich

nur identifiziert zugänglich

Studierende mit Prüfung oder Anmeldung zur LV/Prüfung

Achtung! Urheberrechtlich geschützte Materialien nur für LV Teilnehmer freigeben!!!

#### 5.3 Ansicht Terminkalender und Stundenplan

|                                 | Nur             | avoriten anzeigen 🔨 |  |  |                       |  |  |
|---------------------------------|-----------------|---------------------|--|--|-----------------------|--|--|
| Alle Applikationen 👻            |                 |                     |  |  |                       |  |  |
| T termin                        | ×               |                     |  |  | Titel (aufsteigend) 🔻 |  |  |
| 25 Mein Terminkalender          | Prüfungstermine |                     |  |  |                       |  |  |
| "Mein Terminkalender" anklicken |                 |                     |  |  |                       |  |  |

|   | + Neuer persönlicher Termin        | 📥 Exportieren 🛛 🍰 Ve               | röffentlichen 👼 Drucken            | Terminkollisionen                 | Einstellungen         |
|---|------------------------------------|------------------------------------|------------------------------------|-----------------------------------|-----------------------|
| Ν | Mai 2024                           |                                    |                                    |                                   |                       |
|   | Monat 🗸 Heute < >                  | Termine als Liste an               | zeigen                             |                                   |                       |
|   | Montag                             | Dienstag                           | Mittwoch                           | Donnerstag                        | Freitag               |
|   | 18 29                              | 30                                 | 01                                 | 02                                | 03                    |
|   | 13:00-13:45 816PP906x1 UE Blockpra | 13:00-13:45 816PP906x1 UE Blockpra | Staatsfeiertag                     | 08:00-09:30 818DG901x4 SE Medienp | 13:00-13:45 816PP906x |
|   | 13:45-15:15 814BW903x2 UE Kreative |                                    |                                    | 09:45-11:15 818DG901x4 SE Medienp |                       |
|   | + weitere Termine                  |                                    |                                    | + weitere Termine                 |                       |
|   | 19 06                              | 07                                 | 08                                 | 09                                | 10                    |
|   | 13:00-13:45 816PP906x1 UE Blockpra | 13:00-13:45 816PP906x1 UE Blockpra | 13:00-13:45 816PP906x1 UE Blockpra | Christi Himmelfahrt               | 09:45-11:15 814BW903: |
|   | 13:45-15:15 814BW903x2 UE Kreative |                                    |                                    |                                   | 13:00-13:45 816PP906x |
|   | + weitere Termine                  |                                    |                                    |                                   | + weitere Termine     |
|   | 20 13                              | 14                                 | 15                                 | 16                                | 17                    |
|   | 13:00-13:45 816PP906x1 UE Blockpra | 13:00-13:45 816PP906x1 UE Blockpra | 13:00-13:45 816PP906x1 UE Blockpra | 08:00-09:30 818DG901x4 SE Medienp | 13:00-13:45 816PP906x |
|   | 13:45-15:15 814BW903x2 UE Kreative |                                    |                                    | 09:45-11:15 818DG901x4 SE Medienp |                       |
|   | + weitere Termine                  |                                    |                                    | + weitere Termine                 |                       |

Auswahl der Ansicht (Tag, Woche, Monat, Wochentag, Stundenplan)

# 5.4 Profilwahl

Es gibt drei unterschiedliche Profile:

- Bedienstete
- Studierende
- Studierende der Fortbildung

Mit jedem Profil haben Sie Zugriff auf unterschiedliche Programmfunktionen. Als Studierende(r) der Fortbildung können sie keine Lehrveranstaltungen anlegen, umgekehrt können Sie als Bedienstete(r) natürlich keine Lehrveranstaltungen belegen. Daher ist es notwendig das Profil ggf. zu wechseln.

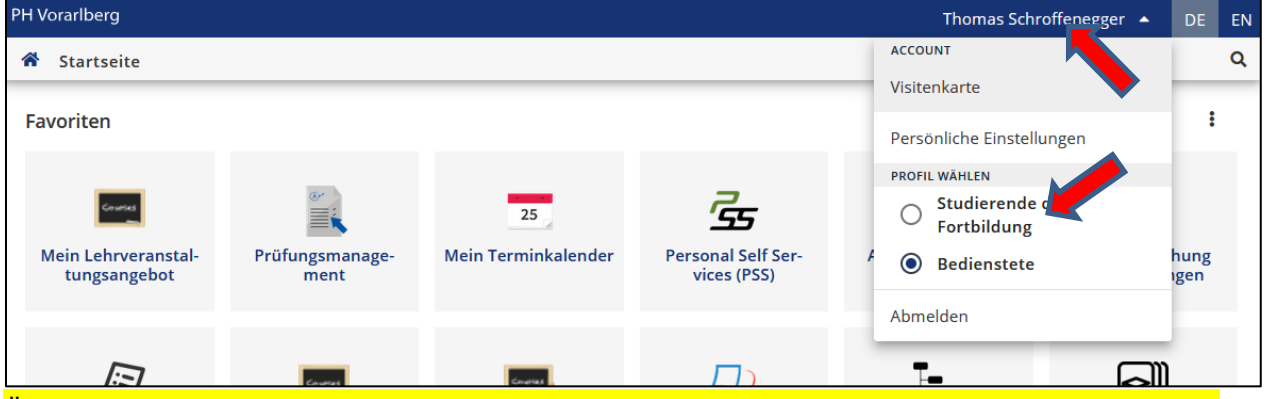

Öffnen Sie das Account-Menü (auf den eigenen Namen klicken) und wählen dann das Profil aus, auf welches Sie wechseln wollen.

Sie können übrigens festlegen, mit welchem Profil PH-Online standardmäßig starten soll. Klicken Sie dazu im Account-Menü auf "Persönliche Einstellungen" und wählen beim Standardprofil den gewünschten Eintrag aus.

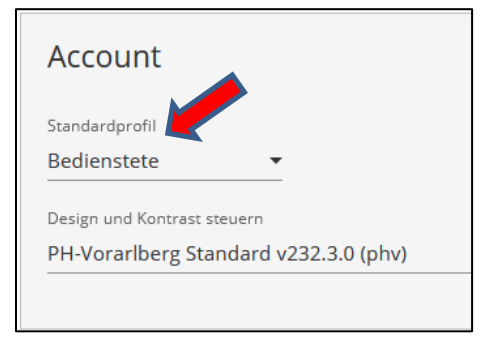

Viel Erfolg … bei Problemen einfach ⊠ <u>Gerold Hauser</u> **€**05522/31199-118 oder ⊠ <u>Thomas Schroffenegger</u> **€**05522/31199-106 kontaktieren.

Fehler in der Anleitung melden Sie bitte Gerold Hauser.